## **ESPACE PARENTS** Guide étape par étape

## RÉINSCRIPTION

Rendez-vous sur la page espace parents : https://espaceparents.lfikyoto.org

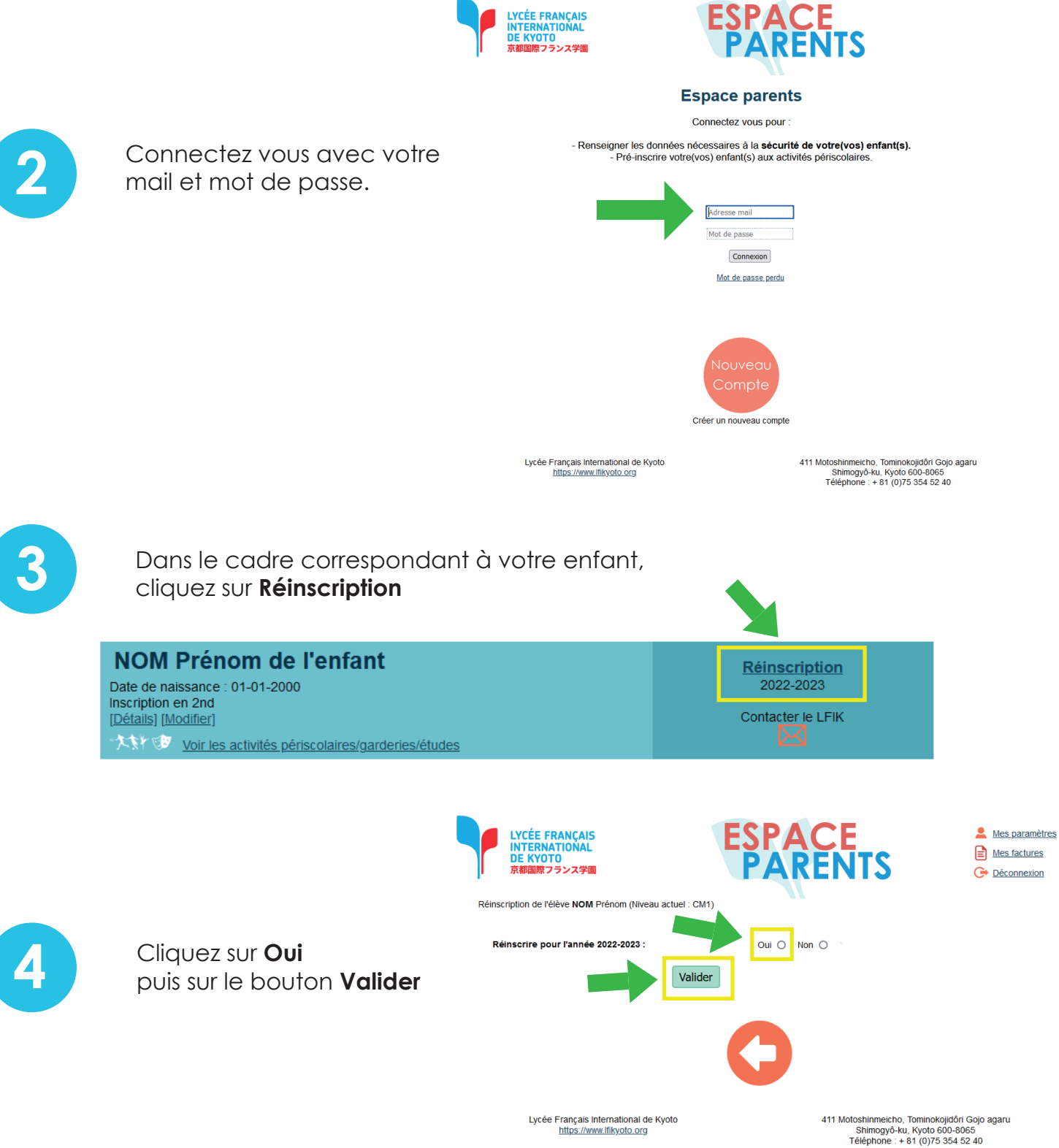

## **ESPACE PARENTS** Guide étape par étape

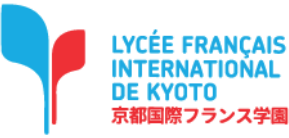

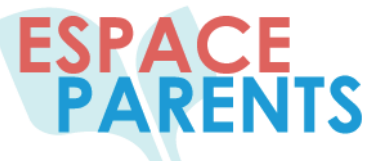

Mes paramètres Mes factures Déconnexion

Réinscription de l'élève Prénom NOM (Niveau actuel : CM1)

|                                                            | - Dèglement financier et naiement *                                                      |                                                                                                    |
|------------------------------------------------------------|------------------------------------------------------------------------------------------|----------------------------------------------------------------------------------------------------|
| 5                                                          | ✓ J'ai pris connaissance du <u>règlement financier</u> et j'e                            | en accepte les termes.                                                                                                    |
| Remplissez les<br>champs en cliquant<br>sur vos choix puis | Contribution entreprise :<br>Voir points 2.4, 2.5 et 4.1 du <u>règlement financier</u> . | Intreprise :       Imancière aux frais liés à la scolarité de la part de mon employeur         5 et 4.1 du règlement financier.       Imancière aux frais liés à la scolarité de la part de mon employeur         0 Mon employeur ou celui de mon conjoint participe au moins en partie aux frais liés à la scolarité.                                                                                                    |
| cliquez sur le bouton<br><b>Valider</b> .                  | Mode de facturation souhaité :<br>Voir points 4.1 du <u>règlement financier</u> .        | <ul> <li>Facturation classique: 3 fois par an, échéance à 30 jours</li> <li>Facturation mensuelle: tous les mois, échéance à 15 jours</li> <li>Facturation annuelle: comme la facturation classique, mais les factures de 2<sup>e</sup> et 3<sup>e</sup> trimestres sont envoyées dès le début de l'année.</li> </ul>                                                                                                    |
|                                                            | Dons :                                                                                   | <ul> <li>Si vous désirez soutenir l'action pédagogique et matérielle du lycée par un don, merci de choisir un montant qui sera porté sur votre facture.</li> <li>Ne souhaite pas participer.</li> <li>Participe à hauteur de 1000 yens.</li> <li>Participe à hauteur de 3000 yens.</li> <li>Participe à hauteur de 5000 yens.</li> <li>Participe à hauteur de 10000 yens.</li> <li>Participe à hauteur de 10000 yens.</li> <li>Participe à hauteur de 10000 yens.</li> <li>Participe à hauteur de 10000 yens.</li> <li>Participe à hauteur de 10000 yens.</li> <li>Participe à hauteur de 10000 yens.</li> </ul> |
|                                                            | Demande de remise gracieuse:<br>Voir le point 5.2 dans le <u>règlement financier</u> .   | Pour les familles ayant au moins deux enfants, une réduction de<br>frais (de 10% à 15%), dite « remise gracieuse », peut être<br>accordée par le Comité de soutien, après réception d'une<br>demande écrite auprès du président de l'APEK. Voir les conditions<br>dans le règlement financier.                                                                                                    |

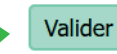

## **ESPACE PARENTS** Guide étape par étape

Réinscription de l'élève Prénom NOM (Niveau actuel : CM1)

|                                                | Régime de cantine                                                                                                    | <ul> <li>J'assurerai le repas de mon enfant</li> <li>Je souhaite souscrire au service demi-pension (<u>voir détails dans le</u><br/><u>R.E.</u>) Non adapté aux élèves qui ont des allergies.</li> </ul> |
|------------------------------------------------|----------------------------------------------------------------------------------------------------|----------------------------------------------------------------------------------------------------|
|                                                | L'enfant peut bénéficier<br>de la sécurité sociale<br>japonaise :                                                            | Oui 💿 Non 🔘 👘                                                                                                    |
|                                                | Vaccins à jour :                                                                                                    | Oui 💿 Non 🔿 👘                                                                                                    |
| vous des pièces                                | Allergie(s)<br>alimentaire(s) :                                                                                              |                                                                                                    |
| :                                              | Autre(s) allergie(s) :                                                                                                    |                                                                                                    |
| l'élève<br>de l'élève                          | Description allergie(s) :                                                                                                    |                                                                                                    |
| e maladie de l'élève<br>l : Certificat médical | Si allergie, merci de<br>décrire le traitement<br>(spray, crème, comprimé,<br>anapen etc.) :                                 |                                                                                                    |
| particuliers (PAI)                             | Maladie(s) Chronique(s) :                                                                                                    |                                                                                                    |
| z les champs en                                | L'enfant a-t-il des<br>problèmes de vue ?                                                                                    |                                                                                                    |
| ments en cliquant sur                          | Autre information liée à<br>la santé :                                                                                       |                                                                                                    |
| ez sur<br><b>Valider</b> .                     | J'autorise la publication<br>des photos et vidéos de<br>mon enfant sur le site<br>Internet du LFIK :                         | Oui 💿 Non 🔿                                                                                                    |
|                                                | J'autorise la publication<br>des photos et vidéos de<br>mon enfant sur les<br>réseaux sociaux du<br>LFIK :                   | Oui 💿 Non 🔿                                                                                                    |
|                                                | J'autorise mon enfant à<br>rentrer seul à la maison :                                                                        | Oui 💿 Non 🔿                                                                                                    |
|                                                | Pour les langues<br>vivantes, je souhaite un<br>parcours à dominante :<br>(les modalités seront<br>précisées ultérieurement) | <ul> <li>Japonais</li> <li>Anglais</li> </ul>                                                                                                    |
|                                                | J'ai envoyé un dossier<br>de bourse à<br>l'ambassade :                                                                       | Oui ONON O                                                                                                    |
|                                                | Photo de l'élève (photo<br>d'identité) :                                                                                     | Parcourir) Aucun fichier sélectionné.                                                                                                    |
|                                                | Passeport de l'élève :                                                                                                    | Parcourir Aucun fichier sélectionné.                                                                                                    |
|                                                | Assurance maladie de<br>l'élève (Hokensho<br>japonais ou une autre<br>assurance) :                                           | Parcourir Aucun fichier sélectionné.                                                                                                    |
|                                                | Optionnel : Certificat<br>médical (en cas d'allergie<br>ou d'asthme) :                                                       | Parcourir) Aucun fichier sélectionné. (plusieurs fichiers possibles)                                                                                                    |
|                                                | <i>Optionnel :</i> Elève à<br>besoins éducatifs<br>particuliers (PAI ou autre<br>document) :                                 | Parcourir Aucun fichier sélectionné. (plusieurs fichiers possibles)                                                                                                    |
|                                                |                                                                                                    |                                                                                                    |

J'accepte de fournir un certificat médical pour que les allergies et les maladies de l'élève puissent être prises en charge.

Valider

J'accepte les conditions financières et le règlement de l'établissement.

6

Munissezsuivantes

Photo de Passeport Assurance Optionne Optionne éducatifs

Remplisse cliquant s vos docu Parcourir puis cliqu le bouton